1. Go to the Sony Website (For UK www.sony.co.uk)

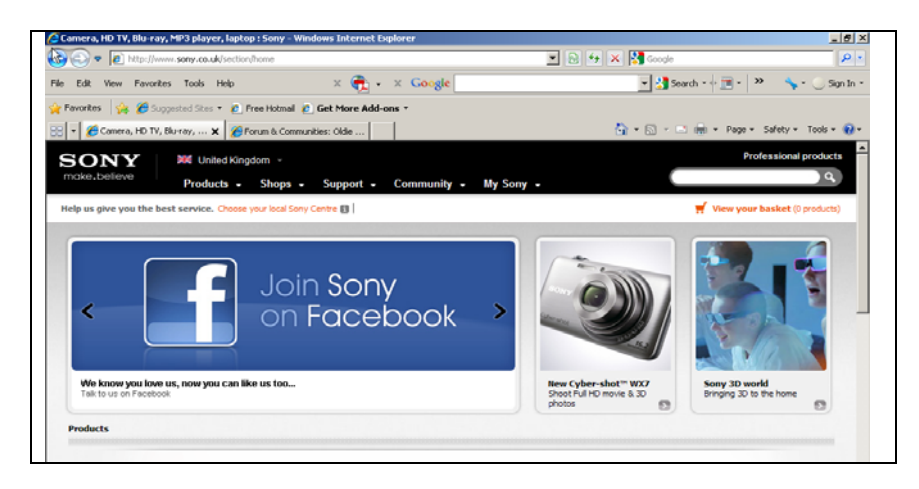

2. Scroll over Support Tab and click on "Online support"

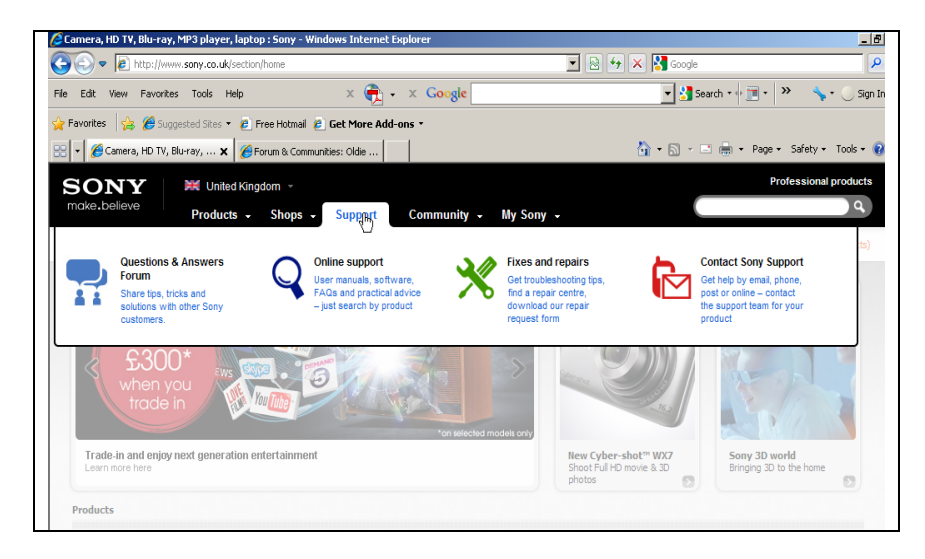

3. In online support page enter model name e.g. KDL-40EX503 and press "Enter"

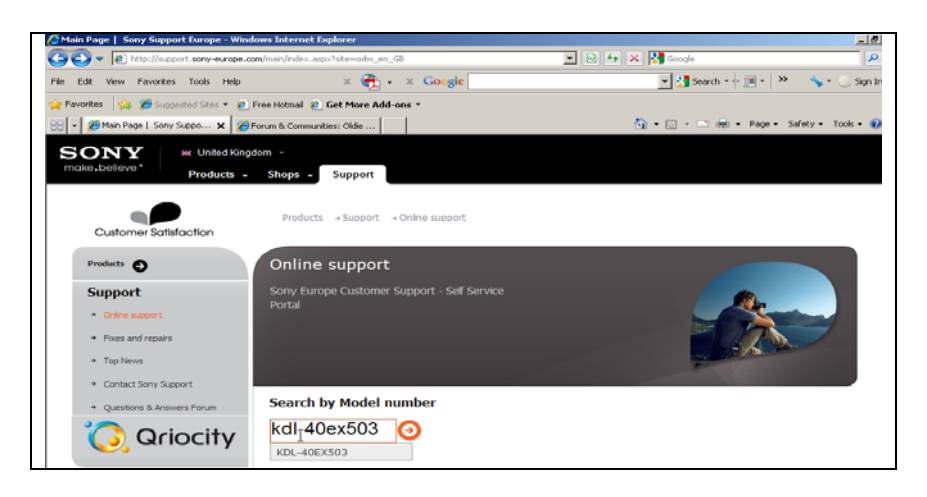

4. Select "User Manual" tab

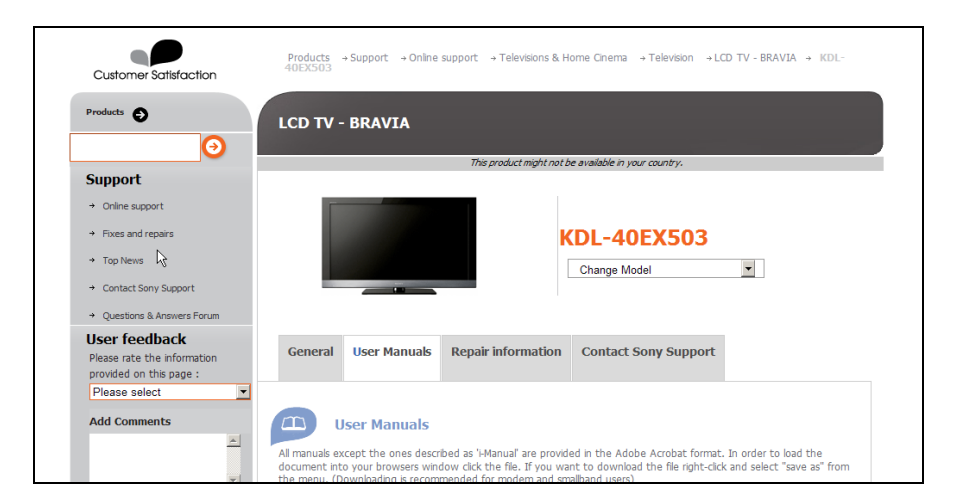

5. Select I-Manual

| R | → GUARANTEE DOCUMENTS<br>(2.82 MB - 03/03/2010)          | DANISH<br>GREMAN<br>GREEK<br>ENGLISH<br>SPANISH<br>FINNISH<br>FRENCH<br>HUNGARIAN<br>ITALIAN<br>NORVEGIAN<br>NORVEGIAN<br>PORTUGUESE<br>ROMANIAN<br>SLOVAK<br>SLOVENIAN<br>SWEDISH<br>TURKISH |
|---|----------------------------------------------------------|----------------------------------------------------------------------------------------------------|
|   | → INSTRUCTION/OPERATION MANUAL<br>(2.24 MB - 06/05/2010) | ENGLISH                                                                                                    |
|   | → I-MANUAL<br>(1.44 MB - 24/08/2010)                     | ENGLISH                                                                                                    |
|   |                                                          | Bulgarian<br>Czech<br>German                                                                                                    |

6. A download box will appear for "compressed file" – press save button

|    | DANICH                                                                  |
|----|-------------------------------------------------------------------------|
|    | GERMAN                                                                  |
|    | Correct                                                                 |
|    | 0% of en.ZIP from ftp.vaio-link.com Completed                           |
|    | File Download                                                           |
|    |                                                                         |
|    | Do you want to open or save this file?                                  |
|    | Name: ap zin                                                            |
|    | Turos: WieBAB 210 avchiue                                               |
|    | From: Sta scial-link com                                                |
|    |                                                                         |
| N  | Open Save Cancel                                                        |
| 43 |                                                                         |
|    | Always ask before opening this type of file                             |
|    |                                                                         |
|    | While files from the Internet can be useful, some files can potentially |
|    | harm your computer. If you do not trust the source, do not open or      |
|    | save this file. What s the risk?                                        |
|    |                                                                         |
|    |                                                                         |
|    | → I-MANUAL ENGLISH                                                      |
|    | (1.44 MB - 24/08/2010)                                                  |
|    |                                                                         |
|    | BUIGARTAN                                                               |
|    | CZECH                                                                   |
|    | German                                                                  |
|    | Danish                                                                  |
|    | Spanish                                                                 |

7. A dialogue box will appear on screen for the location to save the file (Example desktop and file name changed to kdl-40ex503) and click save button.

| Save As                                                          |                                                                                          | ?×     |
|------------------------------------------------------------------|------------------------------------------------------------------------------------------|--------|
| Save in                                                          | 🕼 Desktop 💽 🔇 🌮 🖽 -                                                                      |        |
| My Recent<br>Documents<br>Desktop<br>My Documents<br>My Computer | My Documents<br>My Computer<br>My Network Places<br>gbbakerp289<br>manual<br>gbbakerp289 |        |
| My Network                                                       | File name: kdl-40ex503 ▼                                                                 | Save   |
| Places                                                           | Save as type: WinRAR ZIP archive                                                         | Cancel |

8. When download complete click "Open" button.

|                                                                                                | CDEEK             |
|------------------------------------------------------------------------------------------------|-------------------|
| ownload complete                                                                               |                   |
| Download Complete                                                                              |                   |
| en.zip from ftp.vaio-link.com                                                                  |                   |
| Downloaded: 1.43MB in 5 sec<br>Download to: C:\Documents and Setti<br>Transfer rate: 294KB/Sec | \kdl-40ex503.zip  |
| Close this dialog box when download com                                                        | pletes            |
| Open                                                                                           | Open Folder Close |
| INSTRUCTION/OPERATION MANUAL                                                                   | ENGLISH           |

9. Zip file will open if you have compression software, press extract to button.

| 📜 kdl-40ex503.zip - 1 | WinRAR (evaluation       | copy)                 |               |                  |          |
|-----------------------|--------------------------|-----------------------|---------------|------------------|----------|
| File Commands Tools   | Favorites Options        | Help                  |               |                  |          |
| Add Extract To        | Test View                | Delete Find           | Wizard Info V | irusScan Comment | 1<br>SFX |
| kdi-40ex5             | 03.zip - ZIP archive, un | packed size 1,973,011 | bytes         |                  |          |
| Name 🗘                | Size                     | Packed Type           | Modified      | CRC32            |          |
| <b>D</b> .            |                          | File Folder           |               |                  |          |
| anual                 |                          | File Folder           | 24/08/2010 14 | 4:00             |          |
|                       | R                        |                       |               |                  |          |
|                       |                          |                       |               |                  |          |
|                       |                          |                       |               |                  |          |
|                       |                          |                       |               |                  |          |

10. "Extract" file from zip file to desktop

| Destination path (will be created if does not e                                                                                                    | xist) Display                                                                                                    |
|----------------------------------------------------------------------------------------------------|----------------------------------------------------------------------------------------------------|
| EXboduments and setting(abbetterp)(bask     Update mode     Extract and replace files     Extract and update files     Fresh existing files     Overwrite mode     Ask before overwrite     Overwrite without prompt     Skip existing files     Rename automatically | New Folder      New Folder      New Folde |
| Miscellaneous<br>Extract archives to subfolders<br>Keep broken files<br>Display files in Explorer                                                                                                    | Berlin Manual                                                                                                    |

11. The file should now appear on the desktop as follows

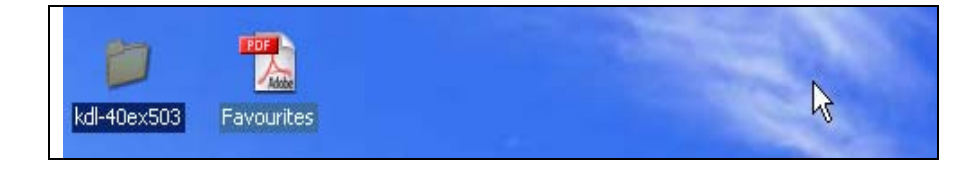

12. Open folder (KDL-40EX503) then Manual then data and we can see htm files.

| 🔁 data      |                |                 |                 |               |              |                |                |               | _            |    |
|-------------|----------------|-----------------|-----------------|---------------|--------------|----------------|----------------|---------------|--------------|----|
| File Edit 1 | View Favorite  | is Tools He     | lp              |               |              |                |                |               |              |    |
| 😋 Back 👻    | 🕞 - 🧀          | 🔎 Search        | Polders         |               | × 🍤   🛛      |                |                |               |              |    |
| Address 🗀 🗆 | :\Documents ar | nd Settings\gbb | akerp\Desktop\I | dl-40ex503\ma | nual\data    |                |                |               | - 2          | Go |
| 6           | 6              | 6               | 6               | 6             | 6            | 6              | 6              | 6             | 6            |    |
| abouthm_aep | asensor        | asetup_ae       | astartup        | asystem_ae    | atrange_ae   | audioout       | autotuning     | av2output     | avpreset_aep |    |
| 🥌 😽         |                |                 |                 |               |              |                |                |               |              |    |
| <b>E</b>    | <b>E</b>       | <b>E</b>        | <b>E</b>        | <b>E</b>      | <b>E</b>     | <b>E</b>       | <b>E</b>       | <b>E</b>      | <b>E</b>     |    |
| brivideo    | brivideo_2     | brsync          | camsetup_aep    | clock         | connectpc    | dasupdate      | datuning_a     | digitdirect_a | div×         |    |
|             |                |                 |                 |               |              |                |                |               |              |    |
| <b>~</b>    |                | <b></b>         |                 | ese 261 26    | <b>~</b>     | Course without | Course without | <b>~</b>      |              |    |
| imconing_a  | apsorting_a    | dscamera        | dsound_ae       | eco_201_20    | epgsony      | ravourices     | ravourices     | deecob        | ndmi_aep     |    |
|             |                |                 |                 |               |              |                |                |               |              |    |
| hdmisetup   | headphone      | homenetwork     | index           | index2 anal   | index2 digit | index2 display | index2 ext     | index2 net    | index2 setti |    |
|             |                |                 |                 |               |              |                |                |               |              |    |
|             |                |                 |                 |               |              |                |                |               |              |    |
| ndex2_sound | index2_sup     | index_feat      | index_funf      | index_hom     | index_list   | index_parts    | index_troub    | index_watc    | ipicture     |    |
|             |                |                 |                 |               |              |                |                |               |              |    |
|             |                |                 |                 | - S           |              |                |                |               |              |    |
| isettings   | keytone        | language        | mflow           | modelcode     | mppreset_a   | network        | notices        | nvod_mf       | onlinemap    |    |
|             |                |                 |                 |               |              |                |                |               |              |    |
|             |                |                 |                 |               |              |                |                |               |              |    |

13. Click on file "index List" and the following page should appear in web browser.

| 0.believe                                              |                                    |            |
|--------------------------------------------------------|------------------------------------|------------|
| RAVIA i-Manual online                                  | (180) Print Font Size (            | AAA        |
| A                                                      | Тор Ра                             | age≻ Index |
| Adding/Removing Favourites                             | • Angle Adjustment (Swivel)        |            |
| <ul> <li>Advanced Settings</li> </ul>                  | • ARC                              | R          |
| • AFT                                                  | Artifacts Reduction                |            |
| Age Restriction                                        | • Audio Settings                   |            |
| • Ambient Sensor Settings                              | Audio system (Connected Equipment) |            |
| <ul> <li>Analogue channel List</li> </ul>              | <ul> <li>AV2 Output</li> </ul>     |            |
| в                                                      |                                    |            |
| <ul> <li>"BRAVIA" Sync-Compatible Equipment</li> </ul> |                                    |            |
| с                                                      |                                    |            |
| <ul> <li>Camcorder (Connected Equipment)</li> </ul>    | Clock/Timers                       |            |
| Channel Name                                           | <ul> <li>Component</li> </ul>      |            |
| Channel Order                                          | Composite                          |            |

14. The index will allow you to browse various pages of i-manual.